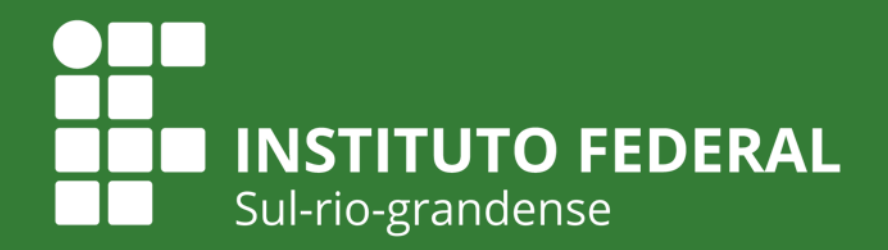

EDUCAÇÃO PÚBLICA 100% GRATUITA

#### Acesso ao GSuite Estudantes

Equipe de Ambientação ao AVA - APNP/2020 <u>coefe@acad.charqueadas.ifsul.edu.br</u> <u>coefe@charqueadas.ifsul.edu.br</u> IFSul Câmpus Charqueadas

Outubro de 2020

Primeiro acesso - Acesso ao e-mail

O e-mail do GSuite pode ser acessado como uma conta Google regular, no endereço:

<u>https://www.google.com/gmail/</u>

As informações de acesso para os estudantes são:

• Nome de usuário:

<1° nome>+<último sobrenome>+<DV\* do CPF>@acad.charqueadas.ifsul.edu.br

• Senha:

CPF (só os números, sem pontos e sem traço)

Nome do estudante: Maria Silva dos Santos CPF: 123.456.789-11 Nome de usuária: mariasantos11@ acad.charqueadas.ifsul.edu.br Senha: 12345678911

ATENÇÃO:

- É necessário incluir todo o endereço após o "@" (acad.charqueadas.ifsul.edu.br).
- DV = dígito verificador (últimos dois números no CPF, que ficam após o traço)

Primeiro acesso - Acesso ao e-mail

#### O e-mail do GSuite pode ser acessado como uma conta Google regular, no endereço:

<u>https://www.google.com/gmail/</u>

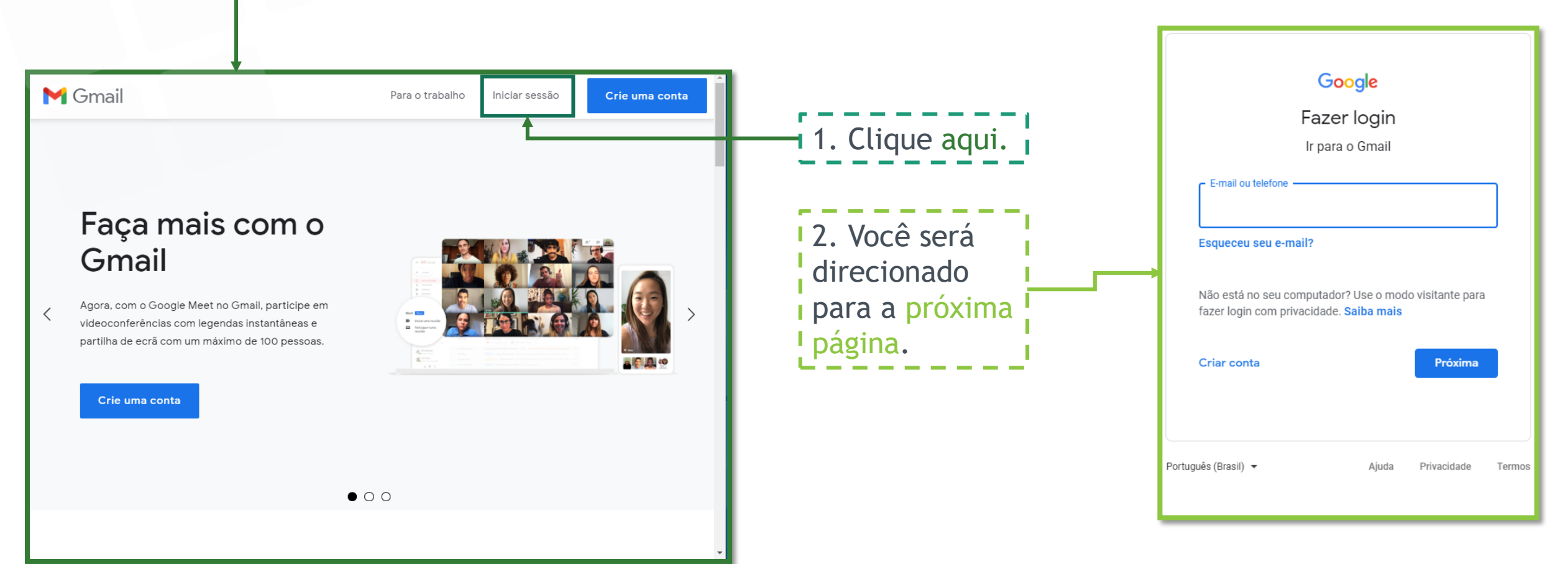

#### Primeiro acesso - Acesso ao e-mail

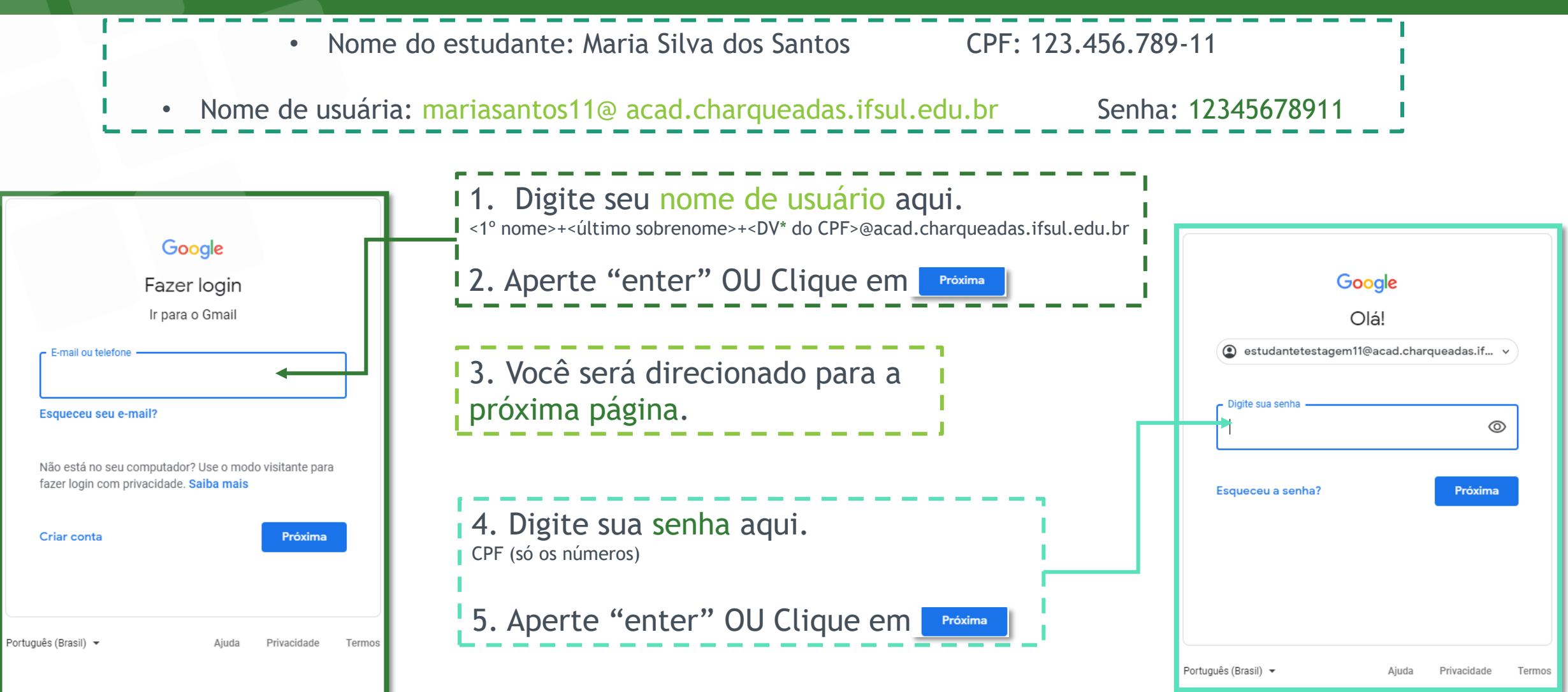

Primeiro acesso - Alterando senha inicial

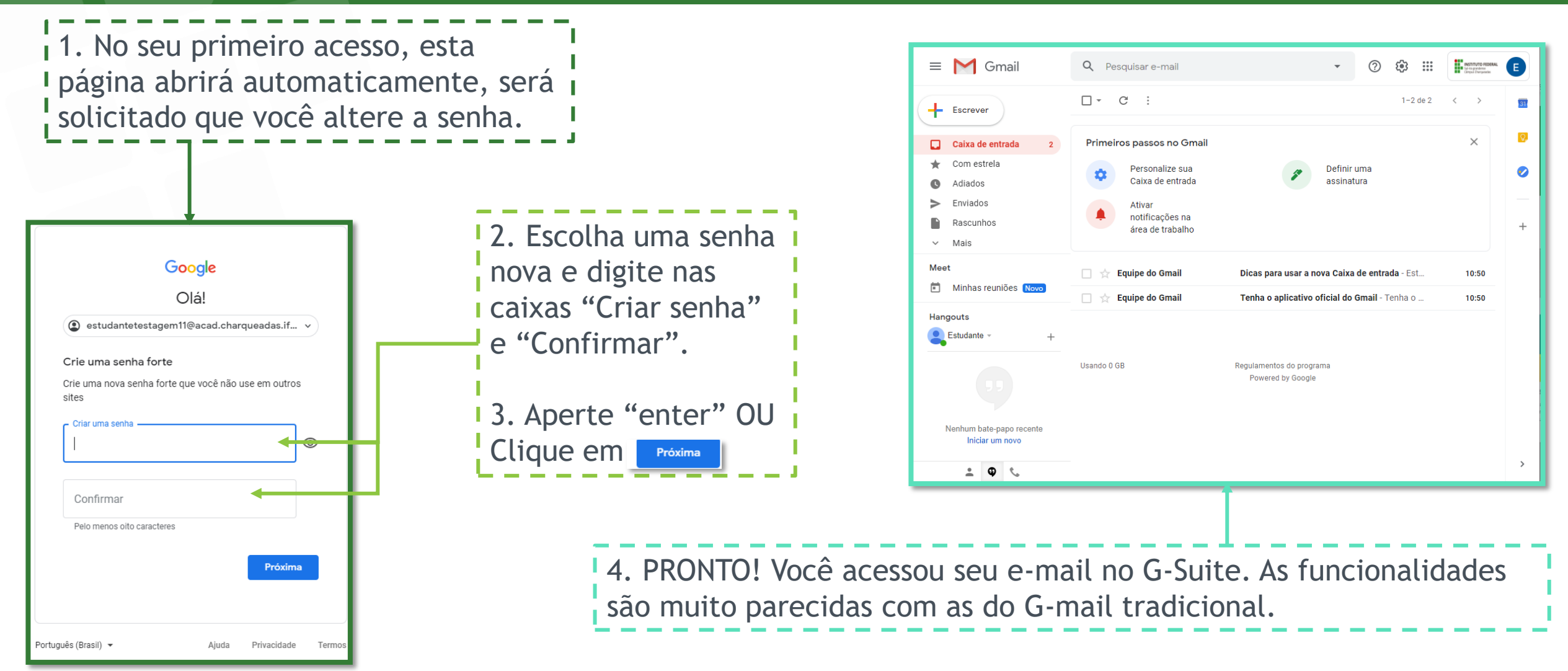

Primeiro acesso - Dificuldades de acesso

Se você encontrou alguma dificuldade para acessar o seu e-mail no GSuite, entre em contato por:

- <u>coefe@acad.charqueadas.ifsul.edu.br</u>
- Escreva no campo assunto: DIFICULDADE DE ACESSO AO GSUITE;
- Descreva o seu problema no corpo da mensagem;
- Se possível, anexe capturas de tela (print screen) que mostrem o problema.

Responderemos o mais breve possível!

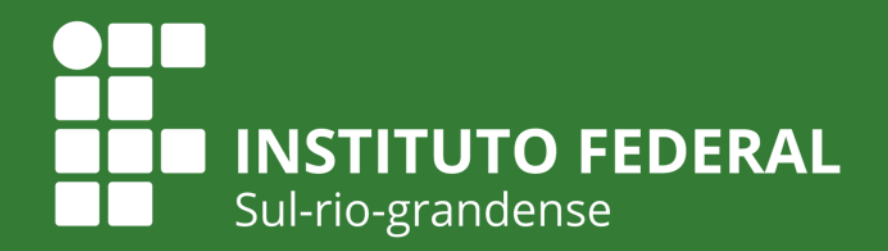

EDUCAÇÃO PÚBLICA 100% GRATUITA

# Muito obrigado!

Qualquer dúvida, entre em contato!

Equipe de Ambientação ao AVA - APNP/2020 <u>coefe@acad.charqueadas.ifsul.edu.br</u> <u>coefe@charqueadas.ifsul.edu.br</u> IFSul Câmpus Charqueadas

Outubro de 2020